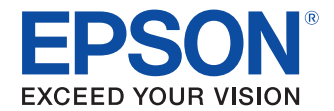

## **EpsonNet Simple Viewer**

# ユーザーズマニュアル

#### 製品概要

EpsonNet Simple Viewer の特徴や動作環境、インストー ルおよびアンインストール方法を説明しています。

#### 操作方法

ステータスー覧表示方法や、ステータス詳細表示方法を説 明しています。

#### 各部機能

EpsonNet Simple Viewerの機能の詳細を説明しています。

#### トラブルシューティング

問題発生時の対応方法を説明しています。

#### 設定ファイルの作成方法

設定ファイルの作成方法を説明しています。

#### ご注意

- 本書の内容の一部または全部を無断で転載、複写、複製、改ざんすることは固くお断りします。
- 本書の内容については、予告なしに変更することがあります。最新の情報はお問い合わせください。
- 本書の内容については、万全を期して作成いたしましたが、万一ご不審な点や誤り、記載もれなど、お気づきの 点がありましたらご連絡ください。
- 運用した結果の影響については、上項にかかわらず責任を負いかねますのでご了承ください。
- 本製品がお客様により不適切に使用されたり、本書の内容に従わずに取り扱われたり、またはエプソンおよびエ プソン指定の者以外の第三者により修理・変更されたことなどに起因して生じた損害などにつきましては、責任 を負いかねますのでご了承ください。
- エプソン純正品およびエプソン品質認定品以外のオプションまたは消耗品を装着してトラブルが発生した場合には、責任を負いかねますのでご了承ください。

#### 商標について

EPSON<sup>®</sup>はセイコーエプソン株式会社の登録商標です。

Microsoft<sup>®</sup>、Windows<sup>®</sup>、Windows Vista<sup>®</sup>、Windows Server<sup>®</sup>は、米国 Microsoft Corporation の米国およびその 他の国における登録商標です。

IBM<sup>®</sup>、PC/AT<sup>®</sup>、PS/2<sup>®</sup> は米国 International Business Machines Corporation の登録商標です。

© セイコーエプソン株式会社 2008-2011

# 安全のために

## 記号の意味

本書では以下の記号が使われています。それぞれの記号の意味をよく理解してから製品を取り扱ってください。

| 注意 | ご使用上、必ずお守りいただきたいことを記載しています。この表示を無視して誤った取り扱い<br>を すると、製品の故障や動作不良の原因になる可能性があります。 |
|----|--------------------------------------------------------------------------------|
| 参考 | 補足説明や知っておいていただきたいことを記載しています。                                                   |

## 使用制限

本製品を航空機・列車・船舶・自動車などの運行に直接関わる装置・防災防犯装置・各種安全装置など機能・精度な どにおいて高い信頼性・安全性が必要とされる用途に使用される場合は、これらのシステム全体の信頼性および安全 維持のためにフェールセーフ設計や冗長設計の措置を講じるなど、システム全体の安全設計にご配慮いただいた上で 当社製品をご使用いただくようお願いいたします。

# 本書について

## 本書の目的

本書は、EpsonNet Simple Viewerの使用に必要な情報を提供することを目的としています。

## 本書の構成

本書は次のように構成されています。

- 第1章 製品概要
- 第2章 操作方法
- 第3章 各部機能
- 第4章 トラブルシューティング
- Appendix A 設定ファイルの作成方法

# もくじ

| ■安全のために    | 3 |
|------------|---|
| -<br>記号の意味 | 3 |
| ■ 使用制限     | 3 |
| ■本書について    | 4 |
| 本書の目的      |   |
| 本書の構成      | 4 |
| ■もくじ       | 5 |

| 製品概要         | 7  |
|--------------|----|
| ■ 特徴         | 7  |
| ■動作環境        | 8  |
| オペレーティングシステム |    |
| インターフェイス     |    |
| サポート 台数      |    |
| ■ インスト ー ル   | 9  |
| ■ アンインスト — ル | 9  |
| ■ 0S による違い   | 10 |
| ■起動          | 10 |
| ■ファイアウォールの設定 | 11 |

| 操作方法               |    |
|--------------------|----|
|                    |    |
| ステータス一覧表示ステータス詳細表示 |    |
| ■ ユーザーインターフェイス     | 15 |
| メ インウィンドウ          |    |

| 各部機能               | 17 |
|--------------------|----|
| メニューバー             | 17 |
| ツー ルバー             |    |
| 機種一覧表示画面           | 17 |
| ■機能詳細              | 18 |
| IP 探索範囲オプション       |    |
| デバイスの追加            |    |
| ー括設定ウィザード          |    |
| ステータス自動更新オプション     |    |
| ■リモートコンフィグレーションツール | 22 |

| ۲ | ラブルシューティン | グ | 23 |
|---|-----------|---|----|
|---|-----------|---|----|

| 設定ファイルの作成方法    |  |
|----------------|--|
| ■専用ユーティリティーの起動 |  |
|                |  |
| リモート 接続のプリンター  |  |
| ■設定ファイルの作成     |  |

日相

## 特徴

「EpsonNet Simple Viewer」(以下本ツール)は、ネットワークに接続された EPSON 製プリンターや、ネット ワークのコンピューターに接続されている EPSON TM/BA プリンター<sup>\*1</sup>のステータスを確認するツールです。 また、専用ユーティリティーを併用して、複数のプリンターのパラメーター設定を一度に行うことができます。 \*1 Advanced Printer Driver Ver.4.xx/ OPOS ADK Ver.2.66 以降のドライバーで動作している TM プリンター。

TM-C100 は除く。

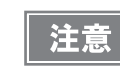

専用ユーティリティーが用意されていないプリンターは、パラメーターの設定はできません。 専用ユーティリティーは、TM-T88V以降の製品に用意されています。

本ツールの機能は以下のとおりです。

- 1. ネットワーク接続された EPSON 製プリンターのステータスを取得 / 表示します。
- 2. 1) で、プリンターにワーニング / エラーが発生している場合は、原因と対策を表示します。
- 3. EPSON TM/BA プリンターの専用ユーティリティーを併用すると、プリンターのパラメーターを確認したり、設定したりできます。また、設定をファイル保存して、別のプリンターに書き込むこともできます。
- 4. 本ツールの表示言語は、日本語、英語、簡体字から選択できます。

本ツールで取得できる情報は以下のとおりです。(専用ユーティリティーから取得できる情報ではありません。)

- モデル名
- IP アドレス
- 場所
- MAC アドレス
- 管理者名
- ステータス詳細

| <b>**</b> -** | 以下の条件が満たされないと、プリンターのステータスを取得、表示できません。                           |
|---------------|-----------------------------------------------------------------|
| 汪恴            | * プリンターがネット ワークに接続され、コンピューターから通信できる状態にあること。                     |
|               | * プリンターの電源が ON になっていること。                                        |
|               | * EpsonNet SDK for Windows Ver.1.0h 以降がインスト — ルされていること。(10 ページ) |
|               | * ファイアウォー ルの設定が正しくされていること。(11 ページ )                             |

プリンタードライバーがインストールされていなくても、プリンターのステータスを取得、表示できます。

# 動作環境

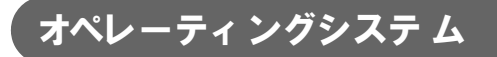

以下のオペレーティングシステムをサポートしています。

- Windows<sup>®</sup> 7 (32 / 64 bit)
- Windows Vista<sup>®</sup> SP2 以降 (32 / 64 bit)
- Windows® XP SP3 (32 bit)
- Windows<sup>®</sup> 2000 SP4 (32 bit)
- Windows Server<sup>®</sup> 2008 R2
- Windows Server<sup>®</sup> 2008 SP2 (32 / 64 bit)
- Windows Server<sup>®</sup> 2003 R2 SP2 (32 bit)

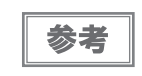

EPSON TM/BA プリンターを接続しているクライアントコンピューターの動作環境は、リモート コンフィグレーションツー ルのマニュアルを参照してください。

## インターフェ イス

以下のインターフェイスをサポートしています。

• イーサネットインターフェイス仕様:100BASE-TX / 10BASE-T

USB インターフェイス仕様はサポートしていません。

## サポート 台数

64 台までの EPSON 製プリンターの接続をサポートしています。

# インストール

本製品の ensvXX.exe を実行してください。

参考

インスト — ル時に EpsonNet SDK for Windows も自動的にインスト — ルされます。

| 注意 |
|----|

Administrator 権限でインストールしてください。

# アンインストール

本ツールのアンインストール時に、EpsonNet SDK for Windows を他のアプリケーションで使用していない場合、 EpsonNet SDK for Windows もアンインストールします。 以下の手順でアンインストールしてください。

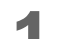

[スタート]-[コントロールパネル]-[プログラムのアンインストール]を選択します。

- **2** <sup>*″*</sup> プログラムのアンインストールまたは変更 <sup>*″*</sup> 画面が表示されます。[EpsonNet Simple Viewer] をダブルクリックします。
- 3 EpsonNet Simple Viewer のアンインストール確認画面が表示されます。[はい] ボタン をクリックします。EpsonNet Simple Viewer のアンインストールが開始されます。
- **4** <sup>*x*</sup> アンインストール完了 <sup>*x*</sup> 画面が表示されます。[完了] ボタンをクリックします。
- 5 <sup>*″* プログラムのアンインストールまたは変更 *″* 画面を表示させます。[EpsonNet SDK for Windows] をダブルクリックします。</sup>
- 6 EpsonNet SDK for Windows のアンインストール確認画面が表示されます。[はい] ボ タンをクリックします。EpsonNet SDK for Windows のアンインストールが開始され ます。
- 7 「アンインストール完了」画面が表示されます。[完了]ボタンをクリックします。

# OSによる違い

本書では OS によって記載内容が異なる場合があります。以下を参照してください。

| 項目       | 説明                                                                                                    |
|----------|----------------------------------------------------------------------------------------------------|
| 画面の説明    | 本書では Windows Vista の画面で説明をしています。<br>他の OS をご使用の場合は、読み換えてお使いください。                                                                                                    |
| アンインストール | Windows 7<br>(スタート) - (コントロールパネル) - (プログラムのアンインストール)<br>Windows Vista<br>(スタート) - (コントロールパネル) - (プログラムのアンインストール)<br>Windows XP<br>(スタート) - (コントロールパネル) - (プログラムの追加と削除)<br>Windows 2000<br>(スタート) - (設定) - (コントロールパネル) - (アプリケーションの追加と削除) |

## 起動

以下から本ツールを起動してください。

[スタート]-[すべてのプログラム]-[EpsonNet]-[EpsonNet Simple Viewer]-[EpsonNet Simple Viewer]

| 注意 | • | EpsonNet SDK for Windows Ver.1.0h 以降がインスト — ルされていない場合、本ツール起動時に<br>エラーメッセージが表示されます。本ツールを再インスト — ルしてください。<br>また、誤って EpsonNet SDK for Windows をアンインスト — ルした場合も再インスト — ルしてく<br>ださい。  |
|----|---|----------------------------------------------------------------------------------------------------|
|    | • | お使いのオペレーションシステムが Windows XP SP2 以降や Windows Vista、Windows 7 の場合、<br>本ツールを初めて起動すると [Windows セキュリティの重要な警告] 画面が表示される場合が<br>あります。その場合、[ ブロックを解除する]を選択してください。プリンターが検索されな<br>い場合があります。 |

## ファイアウォールの設定

Windows ファイアウォールや市販のセキュリティソフトで、例外アプリケーションとして本ツールが登録されているか確認してください。登録されていない場合、本ツールとネットワークの通信ができなくなり、プリンターを検索できない場合があります。

Windows ファイアウォールをお使いの場合、以下を設定してください。

- ・ 全般の設定
   [有効]を選択し、[すべての着信接続をブロックする]のチェックを外します。
- 例外の設定

リストから本ツールにチェックします。リストに表示されていない場合、[プログラムの追加]ボタンから 本ツールを追加します。

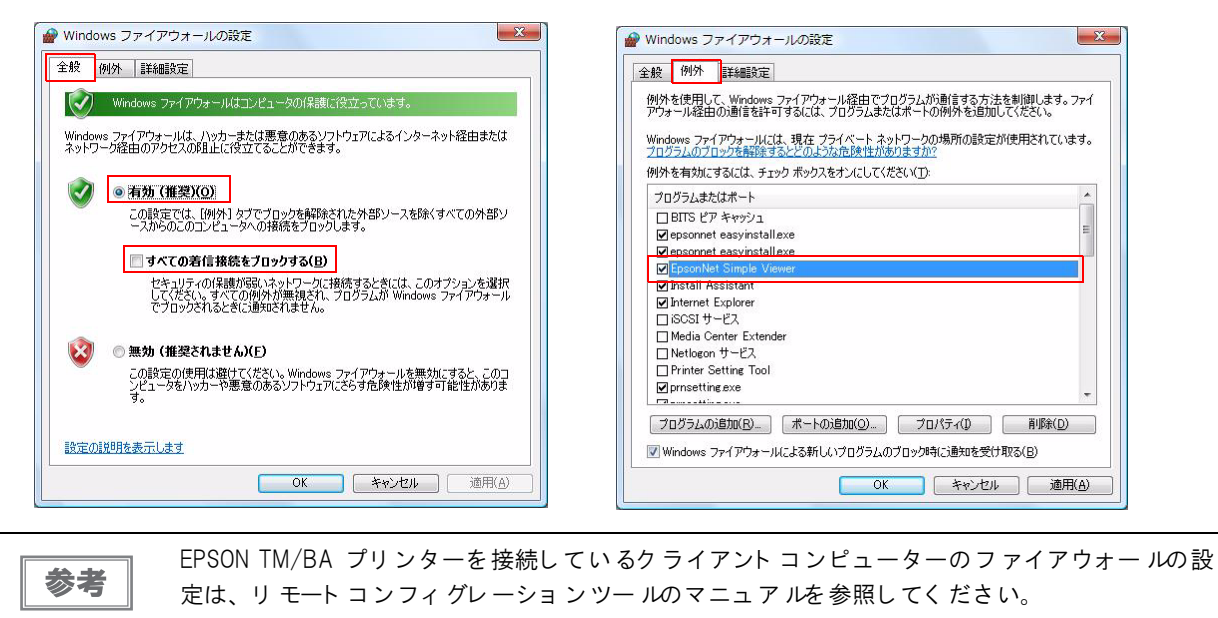

全般の設定

例外の設定

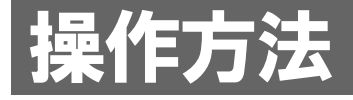

本ツールを用いて以下の作業を実行するための操作方法を説明します。

- ステータスー覧表示
- ステータス詳細表示

以下に示す操作方法は、コンピューターがイーサネット インターフェイスカードを装着し、1 つ 以上の EPSON 製プリンターがネット ワーク接続されて稼動している状態を前提としています。

### ステータス一覧表示

本ツールを起動すると、自動的にプリンターを検索して状態を表示します。

|   | Epson    | Net<br>Viewer |         |                                                                                                    |         |                                                                                                    | EP |
|---|----------|---------------|---------|----------------------------------------------------------------------------------------------------|---------|----------------------------------------------------------------------------------------------------|----|
| 2 | 最新の情報に更  | Ť             |         | 1117 Constanting of the State of the State o |         |                                                                                                    |    |
|   | エデルタート   |               | 변하      | MACZELZ                                                                                                    | 答理考久    | フテークフ詳細                                                                                                    |    |
|   | L 2 7 MA |               | -7701/1 | PIAC/ NDX                                                                                                    | 1 64294 |                                                                                                    |    |
| X | LP-56500 |               |         | 100000000000000000000000000000000000000                                                                                                    |         | and the second second sec |    |
| ō | TM-T88V  | ESDPRT001@1   |         | TRACK TRACKSTON                                                                                                    |         | 印刷できます。                                                                                                    |    |

- ⊘ :正常に動作しています。
- ▲ :ワーニングが発生しています。ステータスを確認してください。
- 🙀 :エラーが発生しています。ステータスを確認してください。
  - サポート 機種以外の機種が本ツー ルに表示される場合がありますが、正しくステータスが表示されません。
- 2 再び状態を取得したい場合には、「表示」-「最新の情報に更新」を選択、もしくはツール バーの[最新の情報に更新]アイコンをクリックします。

参考

注意

プリンターが外部ネット ワークに接続されている場合、自動的に検索できない場合があります。 18 ページ「IP 探索範囲オプション」、19 ページ「デバイスの追加」を参照して検索してください。

## ステータス詳細表示

- ▲ 詳細なステータス情報を表示したい機種を機種一覧表示画面から選択してください。
- 2 [表示]-[ステータス詳細表示]、もしくは選択した機種をダブルクリックしてください。以下に示すような詳細情報ウィンドウが表示され、選択した機種の詳細情報と対処方法を確認できます。
  - ステータス詳細表示は、プリンターの種類によって表示が異なります。
     EPSON TM/BA プリンターの専用ユーティリティがインスト ールされている場合、各機種の専用ユーティリティーが起動します。

| 印刷できます。 |      | ▲ OK |
|---------|------|------|
|         |      | L.   |
|         |      |      |
|         |      |      |
| インク残量   | 用紙残量 |      |
| Cyan    |      |      |
|         |      |      |
| Magenta |      |      |
|         |      |      |
| Yellow  |      |      |
|         |      |      |
|         |      |      |
|         |      |      |
|         |      |      |
|         |      |      |
|         |      |      |
|         |      |      |
|         |      |      |
|         |      |      |
|         |      |      |
|         |      |      |
|         |      |      |
|         |      |      |
|         |      |      |
|         |      |      |

#### 例: TM-C3400

## ユーザー インターフェ イス

本ツールのユーザーインターフェイスについて説明します。

#### 、 メインウィンドウ

本ツールを起動すると、以下に示すメインウィンドウが表示されます。各部名称は以下のとおりです。

|    | ſ  | <b>E</b>   | psonNet S       | imple        | Viewer Ver.                     |    |              |      |                          |       |
|----|----|------------|-----------------|--------------|---------------------------------|----|--------------|------|--------------------------|-------|
| 1) | -> | 77         | ▼イル( <u>E</u> ) | 表示(⊻         | ) ツール( <u>T</u> ) へルプ( <u>H</u> | )  |              |      |                          |       |
|    |    |            | j Ep:<br>Sin    | sonl<br>nple | Vet<br>Viewer                   |    |              |      |                          | EPSON |
| 2— | -  | 2          | 最新の情報           | 服に更新         | π                               |    |              |      |                          |       |
|    |    |            | モデル名            | $\nabla$     | IPアドレス                          | 場所 | MACアドレス      | 管理者名 | ステータス詳細                  |       |
| 0  |    | 8          | LP-S6500        |              | 187399-11-51                    |    | NO-HECKS ACK |      | Repairing up.            |       |
| 9  |    |            | LP-S6500        |              | 11.100.11.50                    |    | 0.440104.00  |      | Name of Street, or other |       |
|    |    | $\bigcirc$ | TM-T88V         |              | ESDPRT001@1                     |    |              |      | 印刷できます。                  |       |
|    |    |            |                 |              |                                 |    |              |      |                          |       |
|    |    |            |                 |              |                                 |    |              |      |                          |       |
|    |    |            |                 |              |                                 |    |              |      |                          |       |

| 項目         |          | 説明                                        |
|------------|----------|-------------------------------------------|
| 1:メニ:      | ューバー     | メニューバーの機能の詳細は、18ページ「機能詳細」を参照してください。       |
| 2:ツール      | レバー      | -                                         |
| 3:機種一覧表示画面 |          | -                                         |
|            | モデル名     | プリンターモデルが表示されます。                          |
|            | IP アドレス  | 設定ファイルに登録されているポートと IP アドレスが表示されます。        |
|            | 場所       | 場所が表示されます。                                |
|            | MAC アドレス | MAC アドレスが表示されます。                          |
|            | 管理者      | 管理者が表示されます。                               |
|            | ステータス詳細  | ステータスの詳細を表示します。                           |
|            |          | ステータスには以下のものがあります。                        |
|            |          | • 印刷できます。                                 |
|            |          | <ul> <li>レシート用の用紙が残りわずかになりました。</li> </ul> |
|            |          | <ul> <li>レシート用の用紙がなくなりました。</li> </ul>     |
|            |          | • エラーが発生しています。                            |
|            |          | • オートカッターエラーが発生しています。                     |
|            |          | • 致命的なエラーが発生しています。                        |
|            |          | • エラーを修復中です                               |
|            |          | • オフライン状態です。                              |
|            |          | <ul> <li>カバーが開いています。</li> </ul>           |
|            |          | <ul> <li>ステータスを取得できませんでした。</li> </ul>     |
|            |          | • 未定義のステータスを受け取りました。                      |

# 各部機能

#### **メニューバー**

メニューバーの機能は以下のとおりです。

| メニュー | サブメニュー     | 説明                                                                                   |  |  |
|------|------------|--------------------------------------------------------------------------------------|--|--|
| ファイル | 終了         | 本ツールを終了します。                                                                          |  |  |
| *-   | 最新の情報に更新   | ネットワーク接続されている EPSON 製プリンターを検索し、ス<br>テータスを表示します。                                      |  |  |
| 衣小   | 詳細表示       | 選択している機種の詳細なステータスを表示します。                                                             |  |  |
|      | 言語         | 表示言語を日本語、英語、簡体字の中から選択できます。                                                           |  |  |
|      | 検索オプション    | 指定した外部ネットワークを検索対象に追加します。                                                             |  |  |
|      | デバイスの追加    | 指定した IP アドレスのプリンターや、ネットワークのコン<br>ピューターに接続されている EPSON TM/BA プリンターを検索<br>対象に追加します。     |  |  |
| ツール  | デバイスの削除    | 指定した IP アドレスのプリンターや、ネットワークのコン<br>ピューターに接続されている EPSON TM/BA プリンターの機種<br>を検索対象から削除します。 |  |  |
|      | 自動更新オプション  | 最新の情報に自動更新する時間間隔を指定します。                                                              |  |  |
|      | ー括設定ウィザード  | 設定ファイルを使用して、プリンターを設定します。<br>設定方法は、20 ページ「一括設定ウィザード」を参照してくだ<br>さい。                    |  |  |
| ヘルプ  | バージョン情報    | バージョン情報ダイアログを表示します。                                                                  |  |  |
| ヘルフ  | ユーザーズマニュアル | ユーザーズマニュアルを表示します。                                                                    |  |  |

#### ツー ルバー

ツールバーの[最新の情報に更新]アイコンをクリックすることで、メニューバーの「最新の情報に更新」と同じ操作が行えます。

### 機種一覧表示画面

検出された EPSON 製プリンターが表示されます。以下に示すとおり「モデル名」「IP アドレス」「場所」「MAC アドレス」「管理者名」「ステータス詳細」が表示されます。

| モデル名 🔻              | IPアドレス     | 場所 | MACアドレス     | 管理者名 | ステータス詳細                |
|---------------------|------------|----|-------------|------|------------------------|
| TM-T88V<br>LP-S6500 | ESDPRT001@ |    | 00004000000 |      | <br>印刷できます。<br>節電状態です。 |
|                     |            |    |             |      |                        |

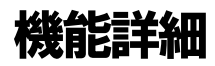

#### \_ P 探索範囲 オプショ ン

「検索オプション」メニューを選択することで、指定したネットワークのプリンターを検索対象にできます。

| IP探索範囲オプション              | x |
|--------------------------|---|
| ▶ 外部ネットワークへの探索を有効にする     |   |
| IP7FV2                   |   |
| <u> </u>                 |   |
| IPアドレス サブネットマスク<br>道加(A) |   |
|                          | J |
|                          |   |

| 項目                     | 説明                                                                                                    |
|------------------------|----------------------------------------------------------------------------------------------------|
| 外部ネットワークへの探索<br>を有効にする | ローカルネットワーク外のネットワークを探索する場合にチェックします。<br>他セグメントのネットワークを設定しない場合、チェックしないでください。<br>検索に時間がかかります。                                                                                                    |
| IPアドレス                 | 探索したいプリンターが接続されているネットワークの IP アドレスを入力しま<br>す。<br>ホスト部のビットをすべて 0 にしたアドレスを入力してください。<br>入力例:<br>探索するセグメントのサブネットマスクが 255.255.255.0 で、プリンター<br>の IP アドレスが 192.168.192.168 の場合、(IP アドレス ) に 192.168.192.0<br>と入力します。 |
| サブネットマスク               | 検索したいセグメントのサブネットマスクを入力します。                                                                                                    |
| 追加                     | クリックすると、入力した IP アドレスとサブネットマスクが登録され、(探索<br>アドレス一覧)に表示されます。外部ネットワークを8つ登録できます。<br>ここに追加した IP アドレスは、探索対象ネットワークになり、デバイスを検出<br>すると機種一覧表示画面に表示されます。                                                                  |
| 削除                     | 探索アドレスー覧からネットワークの IP アドレスを選択してクリックすると、(<br>探索アドレスー覧) から削除されます。                                                                                                    |

## デバイスの追加

「デバイスの追加」メニューを選択することで、指定した IP アドレスのプリンター、または EPSON TM/BA プリ ンターが接続されたコンピューターを検索対象に追加できます。

ネットワークプリンターの場合、自動で検索できない場合に使用します。

| デバイスの追加                                                                         |
|---------------------------------------------------------------------------------|
| □ 査接ネットワークに接続されているデバイスの追加<br>・ デバイスのIPアドレス                                      |
| ネットワーク上のPC(ZESDPRTボートで接続されているデバイスの追加           C         PCのIPアドレス           扱統 |
|                                                                                 |
|                                                                                 |
|                                                                                 |

| 項目            | 説明                                                                                                    |
|---------------|----------------------------------------------------------------------------------------------------|
| デバイスの IP アドレス | プリンターの IP アドレスを入力します。                                                                                 |
| PC のIP アドレス   | 探索したい EPSON TM/BA プリンターが接続されたコンピューターの IP アドレ<br>スを入力します。                                              |
| 接続            | クリックすると、(PC の IP アドレス ) に入力したコンピューターを検索し、検<br>索したコンピューターに接続された EPSON TM/BA プリンターのポート名が、一<br>覧に表示されます。 |

#### 、 ステータス自動更新オプション

「自動更新オプション」メニューを選択することで、最新情報に自動的に更新する時間を設定できます。

| ステータス自動更新オプション                     |
|------------------------------------|
| - ステータス自動更新                        |
| ▶ 指定時間ごとのステータス自動更新を有効にする[秒]] 180 ÷ |
| OK _ キャンセル                         |

### −括設定ウィ ザード

設定ファイルを使って、プリンターを設定します。[一括設定ウィザード]機能を使うと、複数の同一機種のプリンターを1度に設定することができます。

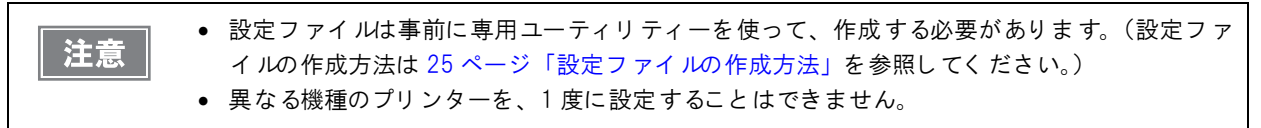

以下の手順でプリンターを設定します。

- ▲ メニューバーから、[ツール]-[一括設定ウィザード]をクリックします。
- 2 <sup>※</sup>設定ファイルの選択 <sup>※</sup> 画面が表示されます。[参照] ボタンをクリックし、設定ファイル (BAK ファイル)を選択します。[次へ] ボタンをクリックします。

| 一括設定ウィザード | X                                                                                                    |
|-----------|----------------------------------------------------------------------------------------------------|
|           | 設定ファイルの選択<br>本ウィザードでは、専用ユーティリティ上で保存した設定ファイルを使用することで、選択したプリンタを<br>ー括で設定することができます。<br>[参照]をグリックし、設定ファイルを選択してから[次へ]をクリックしてください。<br>詳しくは、ユーザーズマニュアルのAppendix.Aを参照してください。<br>ユーザーズマニュアルは、ヘルプメニューから参照することができます。 |
|           | 設定ファイル:<br>「C:¥Users¥User¥Documents¥TM-T88V.BAK                                                                                                    |
|           | <戻る(B) 次へ図> キャンセル                                                                                                    |

3 「プリンターの選択」面面が表示されます。設定可能なプリンターが[設定するプリンター リスト]に表示されます。リストから設定するプリンターをチェックします。チェック後、 [開始]ボタンをクリックします。

[詳細]ボタンをクリックすると、 ~ 設定ファイル詳細画面 ~ が表示されます。

| 1880 E 94 9 11 |                               |                                  |                    |       |
|----------------|-------------------------------|----------------------------------|--------------------|-------|
|                | プリンタの選択                       |                                  |                    |       |
|                | 1. 設定値を設定する<br>2. [開始]をクリックする | ブリンタにチェックを付けます。<br>と、設定処理を開始します。 |                    |       |
| 200            | 設定ファイル :                      |                                  |                    |       |
|                | TM-T88V 用設定ファ~                | <i>ί</i> μ                       |                    |       |
|                | 設定プリンタリスト:                    | [                                |                    |       |
|                | フリンタ名                         | IPアドレス                           |                    |       |
|                | IM-188V                       |                                  |                    |       |
|                |                               |                                  |                    |       |
|                |                               |                                  |                    |       |
| Alter.         | J                             |                                  |                    |       |
| CHILIPPINS .   |                               |                                  | すべて選択              | すべて解除 |
|                |                               |                                  |                    |       |
|                |                               | ~豆入(2)                           | 問がかい、              |       |
|                |                               | <u> &lt; × の 回</u>               | <( <u>N</u> )=KI#I | 44700 |

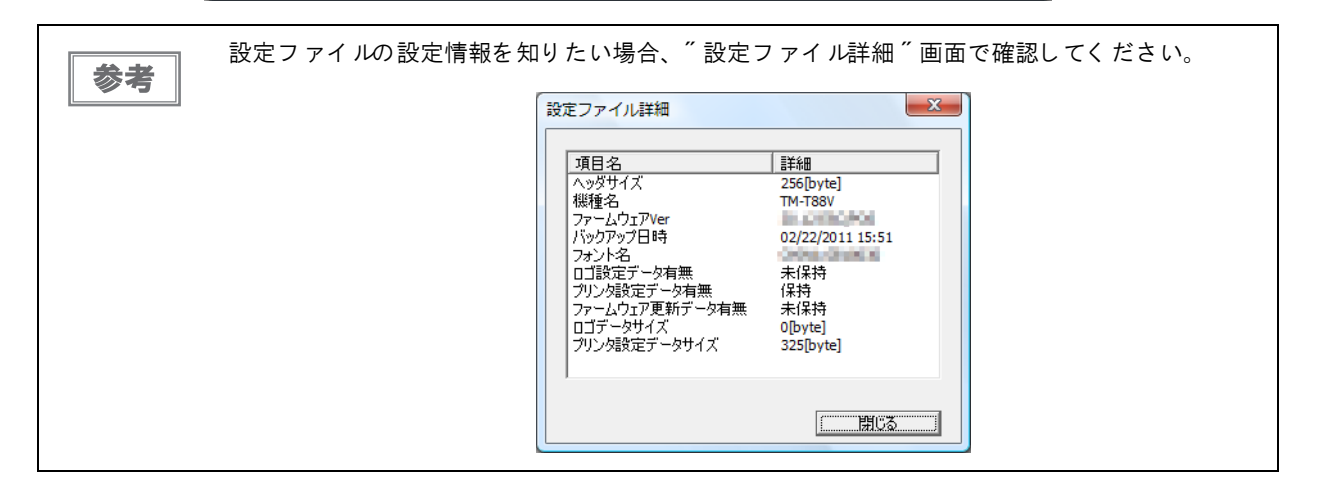

4 確認画面が表示されます。[はい]ボタンをクリックします。プリンターへの設定が開始されます。

3

5 ~ 一括設定処理が完了しました。 ~ 画面が表示されます。[完了] ボタンをクリックします。

| 一括設定ウィザード |                                    |                                    |            | ×              |
|-----------|------------------------------------|------------------------------------|------------|----------------|
|           | 一括設定処理が完<br>処理結果確認後、[完7            | <b>了しました。</b><br>フ]ボタンをクリックし、ウィザード | を終了してください。 |                |
|           | 全体の進行状況:<br>現在の進行状況:               |                                    |            | 1 / 1<br>100 % |
|           | 設定ファイル: TM-Ta                      | 88V 用設定ファイル                        |            |                |
|           |                                    | 1-303.5-2                          | 1072121    |                |
|           | <ul> <li>ハノーダム</li> <li></li></ul> | TM-T88V                            | 1.1971903  |                |
|           |                                    |                                    |            |                |
|           |                                    |                                    |            | 完了             |

# リモート コンフィ グレーショ ンツー ル

リモートコンフィグレーションツールとは、管理者コンピューターから EpsonNet Simple Viewer (以下 Simple Viewer)と TM/BA/EU プリンターごとに用意されている機種専用ユーティリティーを使用して、ネットワーク経 由でクライアントコンピューター (POS 端末や KIOSK 端末)にシリアル / パラレル /USB 接続されているプリ ンターの状態を監視したり、プリンターの設定を変更したりする機能です。

リモートコンフィグレーションツールの詳細については、「TM/BA/EU プリンターリモートコンフィグレーション ツールユーザーズマニュアル」を参照してください。 トラブルシューティング

本章では、本ツールの問題発生時の対応方法を説明しています。

Q1. インストールは正常に完了するが、起動時に以下のメッセージが表示され、 起動できない。

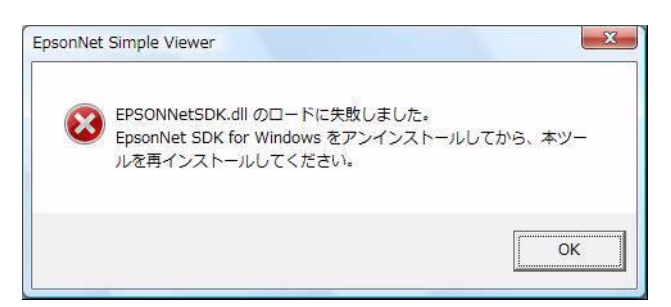

Al. EpsonNet SDK が正常にインストールされていない可能性があります。 [コントロールパネル] - [プログラムのアンインストール]から、[EpsonNet SDK for Windows]を アンインストールし、EpsonNet Simple Viewer を再インストールしてください。

#### Q2.情報取得を実行しても、プリンターが表示されない。

- A2. プリンターを正常に検索できていない可能性があります。 以下の項目が正常に設定されているか確認してください。
  - プリンターの電源が入っていることを確認してください。
  - プリンターがネットワークに正しく接続されていることを確認してください。
  - コンピューターのネットワーク設定が正しいことを確認してください。
  - Windows ファイアウォールが有効になっている場合、例外リストに登録していることを確認して ください。(11 ページの「ファイアウォールの設定」を参照)

ネットワーク負荷が高い状態でステータス取得を行うと、正常にステータスを取得できない場合がありま す。その場合、詳細情報ダイアログを表示し、個別にプリンターのステータスを再度取得してください。 ルーター外部のネットワークを検索したい場合、[外部ネットワーク指定ダイアログ]を参考に探索対象の ネットワークを追加してください。(18 ページの「IP 探索範囲オプション」を参照) 上記を実行してもルーターの設定によってはプリンターを検索できない場合があります。 その場合、手動で検索したいプリンターを追加してください。(19 ページの「デバイスの追加」を参照) それでもプリンターを検索できない場合はネットワーク管理者にお問い合わせください。

#### Q3. プリンターを検索すると、プリンターの IP アドレスは検索されるが、ステータスが 取得できずステータス列に [デバイスと通信できません]と表示される。

A3. プリンターの IP アドレス設定が正しくない可能性があります。 プリンターの IP アドレスとサブネットマスクが正しく設定されているかどうか確認してください。 Δ

#### Q4. プリンターを検索すると、プリンターのモデル名に [Network Device] と表示され、 ステータスが取得できない。

A4. プリンターとプリントサーバーが正常に接続されていない可能性があります。 プリンターとプリントサーバーが正常に接続されているかどうか確認してください。

- Q5. プリンターを検索すると、プリンターの IP アドレスが複数表示され、ステータス列に [IP アドレスが重複しています]と表示される。
  - A5. 同一のIP アドレスを設定したプリンターが1つのネットワーク上に複数存在している可能性があります。 各プリンターのIP アドレスが別々に設定されているかどうか確認してください。

#### Q6.TM-C3400 以外の TM プリンターで、[場所] や[管理者名]の項目が、 正常に表示されない(文字化けする)。

A6. TMNet WebConfig(ブラウザーによる設定機能)で[場所]や[管理者名]の項目を、日本語などの文字で設定 した場合、本ツールで文字が正常に表示されないことがあります。 Windows用のユーティリティのTMNet WinConfigを使って[場所]や[管理者名]を設定してください。

# 設定ファイルの作成方法

本章では、一括設定ウィザードで使用する設定ファイルの作成方法ついて説明します。

参考

本章では、TM-T88V Utilityを使用して設定ファイルを作成しています。お使いの専用ユーティリティーによって表示が異なります。お使いの環境に読み替えてください。

# 専用ユーティリティーの起動

プリンターの接続方法には、以下の方法があります。接続方法により専用ユーティリティーの起動方法が異なります。

- ネットワーク接続のプリンター:ネットワークに直接接続されているプリンター
   26ページ「ネットワーク接続のプリンター」を参照してください。
- リモート接続のプリンター: ネットワーク接続されているコンピューターに接続されているプリンター 27ページ「リモート接続のプリンター」を参照してください。

#### 、 ネット ワーク接続のプリンター

プリンターがネットワーク接続の場合、以下の手順で専用ユーティリティーを起動します。

TM-T88V Utility を起動します。

[スタート]-[すべてのプログラム]-[EPSON]-[TM-T88V Software]-[TM-T88V Utility]を選択します。

2 以下の画面が表示されます。TM-T88V Utility を使用するプリンターを選択し、[OK] ボタンをクリックします。

表示する言語を変更したい場合、[言語の選択]ボタンをクリックします。プリンターが表示されない場合は、 [ポートの追加]ボタンをクリックします。<sup>ベ</sup>ポートの追加<sup>ベ</sup>へ進みます。

| TM-T88V Utility                |                                           | ×                             |   |
|--------------------------------|-------------------------------------------|-------------------------------|---|
| マリンターを選<br>プリンターが接続<br>してください。 | <b>択して[0K]ボタンを押して</b> く<br>診れているポートがリストに存 | ださい<br>在しない場合は「ポートの追加」でポートを追加 |   |
| モデル名                           | インターフェースの種類                               | ポートの情報                        |   |
| TM-T88V                        | ネットワーク                                    | PR. 109. PR. 109              |   |
|                                |                                           |                               |   |
|                                |                                           |                               |   |
|                                |                                           |                               |   |
|                                |                                           |                               |   |
| ポートの追加                         | ポートの削除                                    |                               | _ |
| 言語の選択                          | <b>翼択: 日本語</b>                            | ок <i><b>*</b>+&gt;&gt;セル</i> |   |

3 TM-T88V Utility が起動します。

| 🚳 TM-T88V Utility Ver. |              |                                     |
|------------------------|--------------|-------------------------------------|
| 現在の設定                  | 現在の設定        |                                     |
| 動作テスト                  |              |                                     |
|                        | ロゴの登録:       | 登錄数:1                               |
| ロゴの登録                  |              | メモリー使用量 5 KB, 全容量 256 KB            |
| 用紙節約の設定                | 用紙節約の設定:     | 無効                                  |
| 自動用紙力ット                | 自動用紙カットの設定:  | 無効                                  |
|                        | 印刷制御の設定:     | 用紙幅:80mm                            |
| [· ]                   |              | 印字濃度:ディップスイッチの設定に従う                 |
| [宣府办3]索]               | フォントの設定:     | コードページ: PC437 (USA:Standard Europe) |
| [同族体政化]                |              | 国際父子でット:中国                          |
| 印刷刷御の設定                | オフションフザーの設定: | 無効                                  |
| フォントの設定                | 通信I/Fの設定:    | インターフェースの種類:「「」」「「」」                |
| オプションブザー               |              | USBペンタークラス                          |
| 通信I/Fの設定               |              | Gunnality                           |
| 設定の保存と復元               |              | 詳細情報                                |
|                        | ステータス:オンラ    | シリアル番号:<br>iイン                      |

## リモート 接続のプリンター

プリンターがリモート接続の場合、以下の手順で専用ユーティリティーを起動します。

EpsonNet Simple Viewer を起動します。

**2** リモート接続されているプリンターをダブルクリックします。

| osonNet Simple \     | /iewer Ver.                                                                                                    |                                                                                                    |                                                                                                    |                                                                                                    |                                                                                                    |                                                                                              |
|----------------------|----------------------------------------------------------------------------------------------------|----------------------------------------------------------------------------------------------------|----------------------------------------------------------------------------------------------------|----------------------------------------------------------------------------------------------------|----------------------------------------------------------------------------------------------------|----------------------------------------------------------------------------------------------|
| イル( <u>E</u> ) 表示(⊻) | ツ−ル( <u>I</u> ) へルプ( <u>H</u> )                                                                                                 |                                                                                                    |                                                                                                    |                                                                                                    |                                                                                                    |                                                                                              |
| EpsonN<br>Simple     | let<br>Viewer                                                                                                    |                                                                                                    |                                                                                                    |                                                                                                    |                                                                                                    | EPSON                                                                                        |
| 最新の情報に更新             | f                                                                                                    |                                                                                                    |                                                                                                    |                                                                                                    |                                                                                                    |                                                                                              |
| モデル名 🔻               | IPアドレス                                                                                                    | 場所                                                                                                    | MACアドレス                                                                                                    | 管理者名                                                                                                    | ステータス詳細                                                                                                    |                                                                                              |
| LP-S6500             | 11110010                                                                                                    | 10                                                                                                    | 000400103000                                                                                                    |                                                                                                    | States of the local division of the local division of the local di |                                                                                              |
| LP-S6500             | 1 1 1 1 1 1 1 1 1 1 1 1 1 1 1 1 1 1 1                                                                                           | 1                                                                                                    |                                                                                                    |                                                                                                    | 10 marting and                                                                                                    |                                                                                              |
| TM-T88V              | ESDPRT001@1                                                                                                    |                                                                                                    |                                                                                                    |                                                                                                    | 印刷できます。                                                                                                    |                                                                                              |
|                      |                                                                                                    |                                                                                                    |                                                                                                    |                                                                                                    |                                                                                                    |                                                                                              |
|                      |                                                                                                    |                                                                                                    |                                                                                                    |                                                                                                    |                                                                                                    |                                                                                              |
|                      | xsonNet Simple \<br>イル(E) 表示(⊻)<br>を<br>して<br>し<br>た<br>よ<br>の<br>情報に更新<br>モデル名<br>て<br>し<br>P-S6500<br>1<br>P-S6500<br>TM-T88V | osonNet Simple Viewer Ver.<br>イル(E) 表示(Y) ツール(I) ヘルプ(出)<br><b>EpsonNet</b><br>Simple Viewer<br>最新の情報に更新<br>モデル名 て IPアドレス<br>LP-S6500<br>IP-S6500<br>TM-T88V ESDPRT001@ | osonNet Simple Viewer Ver.<br>イル(E) 表示(Y) ツール(I) ヘルプ(出)<br><b>EpsonNet</b><br>Simple Viewer<br>・<br>最新の情報に更新<br>モデル名 て IPアドレス 場所<br>LP-S6500<br>IP-S6500<br>TM-T88V ESDPRT001@ | osonNet Simple Viewer Ver.<br>イル(E) 表示(Y) ツール(I) ヘルプ(出)<br><b>EpsonNet</b><br>Simple Viewer<br>・<br>最新の情報に更新<br>モデル名 ▼ IPアドレス 場所 MACアドレス<br>LP-S6500<br>IP-S6500<br>TM-T88V ESDPRT001@ | osonNet Simple Viewer Ver.<br>イル(E) 表示(Y) ツール(I) ヘルプ(出)<br><b>EpsonNet</b><br>Simple Viewer<br>・<br>最新の情報に更新<br>モデル名 マ IPアドレス 場所 MACアドレス 管理者名<br>IP-S6500<br>IP-S6500<br>TM-T88V ESDPRT001@                                                                                                    | cosonNet Simple Viewer Ver.       イル(E) 表示(Y) ツール(I) ヘルプ(出)            ・         ・         ・ |

#### 3 TM-T88V Utility が起動します。

| 🚳 TM-T88V Utility Ver. |              |                                    |
|------------------------|--------------|------------------------------------|
| 現在の設定                  | 現在の設定        |                                    |
| 動作テスト                  |              |                                    |
|                        | ロゴの登録:       | 登錄数:1                              |
| ロゴの登録                  |              | メモリー使用量 5 KB, 全容量 256 KB           |
| 田紙節約の設定                | 用紙節約の設定:     | 無効                                 |
| 白動田純力以下                | 自動用紙カットの設定:  | 無効                                 |
|                        | 印刷制御の設定:     | 用紙幅:80mm                           |
| [.]                    |              | 印字濃度:ディップスイッチの設定に従う                |
| 51                     | フォントの設定:     | コードページ:PC437 (USA:Standard Europe) |
| [高度な設定]                |              | 国際文字セット:中国                         |
| 印刷制御の設定                | オプションブザーの設定: | 無効                                 |
| フォントの設定                | 通信I/Fの設定:    | インターフェースの種類: の語、 の語の の語の の         |
| オプションプザー               |              | USBベンダークラス                         |
| 通信I/Fの設定               |              |                                    |
| 設定の保存と復元               |              | <b>唐羊糸街"情幸报</b>                    |
|                        | ステータス: オンラ   | シリアル番号:<br>iイン                     |

# 設定ファイルの作成

以下の手順で設定ファイルを作成します。

TM-T88V Utility で各項目を設定します。

| 🚳 TM-T88V Utility Ver. |              |                                     |
|------------------------|--------------|-------------------------------------|
| 現在の設定                  | 現在の設定        |                                     |
| 動作テスト                  |              |                                     |
|                        | ロゴの登録:       | 登録数:1                               |
| ロゴの登録                  |              | メモリー使用量 5 KB, 全容量 256 KB            |
| 用紙節約の設定                | 用紙節約の設定:     | 無効                                  |
| 自動田紙カット                | 自動用紙カットの設定:  | 無効                                  |
|                        | 印刷制御の設定:     | 用紙幅:80mm                            |
| (                      |              | 印字濃度:ディップスイッチの設定に従う                 |
|                        | フォントの設定:     | ロードページ: PC437 (USA:Standard Europe) |
| [局度な設定]                |              | 国際文字セット:中国                          |
| 印刷制御の設定                | オプションブザーの設定: | 無効                                  |
| フォントの設定                | 通信I/Fの設定:    | インターフェースの種類:                        |
| オプションブザー               |              | USBペンダークラス                          |
| 通信I/Fの設定               |              |                                     |
| 設定の保存と復元               |              | <b>三王</b> 新田 博 奉服                   |
|                        |              |                                     |
|                        | フテータフ・オンパ    | シリアル番号:                             |
|                        | XJ 9X-47     |                                     |
|                        |              |                                     |

参考

各項目の設定方法は、専用ユーティリティーのマニュアルを参照してください。

2 [設定の保存と復元]をクリックします。

| 🚳 TM-T88V Utility Ver.        |                                                                                                    |
|-------------------------------|----------------------------------------------------------------------------------------------------|
| 現在の設定                         | 設定の保存と復元                                                                                                    |
| 動作テスト                         |                                                                                                    |
|                               | 保存                                                                                                    |
| ロゴの登録                         |                                                                                                    |
| 用紙節約の設定                       | マラジンターの設定値<br>(日本)                                                                                                    |
| 自動用紙力ット                       | I*IT                                                                                                    |
|                               | 復元                                                                                                    |
| [.]                           | ファイル名: 参照                                                                                                    |
| [高度な設定]<br>印刷制御の設定<br>フォントの設定 | IXPI<br>The main the late that proceedings of the late that the late that that the late that that the late that that that the late |
| オプションブザー                      | 自動復元の設定                                                                                                    |
| 通信I/Fの設定                      | □ 新しいプリンターに置き換わったときに、復元を自動で実行する                                                                                                    |
| 設定の保存と復元                      |                                                                                                    |
| TM-T88V                       | シリアル番号:<br>ステータス:オンライン                                                                                                    |

- 3 [オプション]の中から、保存するデータをチェックします。
  - ・ 登録済みロゴデータ: プリンターに登録したロゴデータを保存します。ここでは、プリンターから データを取得するのではなく、ロゴ登録ファイル(TLGファイル)のデータ を保存します。
  - □ プリンターの設定値: プリンターの各種設定値を保存します。以下の設定値を保存します。
    - フォントの設定(フォントの置き換え、コードページ、国際文字セットの設定)
    - 印刷制御の設定(用紙幅、印刷速度、濃度など)
    - 用紙節約の設定
    - オートカットの設定
- 4 [保存]ボタンをクリックします。バックアップの確認メッセージが表示されるので、[はい]をクリックします。

□ 手順2で[登録済みロゴデータ]をチェックした場合: 手順5に進んでください。
 □ 手順2で[登録済みロゴデータ]をチェックしなかった場合: 手順6に進んでください。

5 <sup>"</sup>ロゴファイルの選択"画面が表示されます。最後に保存したロゴファイル名が表示されます。[OK] ボタンをクリックします。

保存するファイルを変更したい場合、[参照]ボタンをクリックします。

| ロゴファイルの選択                                                       | ×         |
|-----------------------------------------------------------------|-----------|
| プリンターに登録したロゴデータを自動で指定しています。<br>自分で作成したTLGファイルに変更する場合は、参照ボタンを押して | 指定してください。 |
| T88VLOGO.tlg                                                    | 参照        |
| OK                                                              | キャンセル     |

6 <sup>※</sup>名前を付けて保存<sup>※</sup>画面が表示されます。ファイル名とバックアップ先を指定して保存します。設定ファイルが作成されます。

| ※名前を付けて保存                                | I.                                          |                      |           |     |     |   | ×              |
|------------------------------------------|---------------------------------------------|----------------------|-----------|-----|-----|---|----------------|
| 保存する場所( <u>I</u> ):                      | EPSON                                       |                      |           | •   | G 🤌 | ▼ |                |
| した場所                                     | 名前                                          | 更新日時                 | 種類        | サイズ |     |   |                |
| デスクトップ                                   |                                             |                      |           |     |     |   |                |
| 0<br>User                                |                                             |                      |           |     |     |   |                |
| <b>(人)</b><br>コンピュータ                     |                                             |                      |           |     |     |   |                |
| くしょう しょう しょう しょう しょう しょう しょう しょう しょう しょう | ファイル:名( <u>N</u> ):<br>ファイルの種類( <u>T</u> ): | TM-T88V<br>Backup Fi | le(*.BAK) |     |     | • | 保存(S)<br>キャンセル |

7 完了画面が表示されます。[OK] ボタンをクリックします。

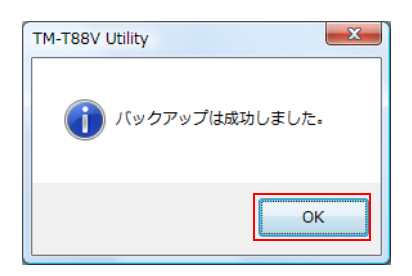